## 【Yahoo メールをメールソフトで受け取る】

バックアップ用に設定しておく、ただし空き容量をよくみてからバックアップしましょう。

(自分の Yahoo メールの設定をみる)

1.Yahoo メールにログインする

2.画面右上あたりの「設定・その他」をクリックし、「メールの設定」をクリックする

3. 左側の項目から「POP/IMAP アクセスと転送」をクリックする

4. 「◎ブラウザーアクセスと POP/IMAP アクセス」の「設定情報」をクリックする

5.この時に「IMAP アクセス」と「POP アクセス」の2つが出るが「POP アクセス」の設定をします。

(メールの設定の例)

| 受信メール(POP)サーバー   | pop.mail.yahoo.co.jp             |
|------------------|----------------------------------|
| 受信メールの通信方法(推奨)   | SSL                              |
| 受信メール(POP)ポート番号  | SSL 利用時: 995 (SSL を利用しない場合: 110) |
| 送信メール(SMTP)サーバー  | smtp.mail.yahoo.co.jp            |
| 送信メール(SMTP)認証方式  | SMTP-AUTH(LOGIN または PLAIN)       |
| 送信メールの通信方式(推奨)   | SSL                              |
| 送信メール(SMTP)ポート番号 | SSL 利用時:465 (SSL を利用しない場合:587)   |
| アカウント名/ログイン名:    |                                  |
| メールアドレス          |                                  |
| パスワード            | Yahoo! JAPAN ID のパスワード           |

※Yahoo!デリバーに自動登録されます